## SolidCAM Parça Gönderimi

| Image: Superior of the Kati Oluşturma   Image: Superior of the Kati Oluşturma   I                                                                                                    |
|----------------------------------------------------------------------------------------------------|
| Ekstrüzyon Döndürerek 👃 Loft ile Katı Oluşturma<br>İle Katı Katı<br>Oluşturma Oluşturma Ö Sınır ile Katı Oluşturma                                                                                                    |
| ile Kati Kati Clusturma Clusturma Cl |
| Olusturma, Olusturma, 🛱 Sinir ile Kati Olusturma 📅 Sinir ile Kesme 👘 Kabuk 💾 Av                                                                                                    |
|                                                                                                    |
| Unsurlar Çizim   Yüzeyler   Sac Levha   Hesapla   DimXpert   SOLIDWORKS Eklentileri   SolidCAM 2.5D İşler   SolidCAM Şablonları   So                                                                                                    |
|                                                                                                    |
|                                                                                                    |
| 💾 🔤 makina (4x_laguri) — CAMI-Parça bilgisi                                                                                                    |
| - CAM-Parça özellikleri                                                                                                    |
| E Stok (stok)<br>G usde forde                                                                                                    |
|                                                                                                    |
| Fin Takim Kapa                                                                                                    |
| 🗀 🗕 İşleme Şablonları Farkli kaydet                                                                                                    |
| Geometriler Güncel stoğu STL kaydet                                                                                                    |
|                                                                                                    |
|                                                                                                    |
|                                                                                                    |
|                                                                                                    |
| Image: A participation Image: Haricipation   Image: A participation Image: Haricipation                                                                                                    |
| Bell of E-kontur<br>Benkronize et                                                                                                    |
| ⊢ vor Mac 1 (4- kirmi<br>h ⊂ E kerter Senkronizasyonu kontrol et                                                                                                    |
|                                                                                                    |
| A Sector A Sector A S |
| A Contract and the second second seco |
| 🗄 🖓 🛱 🖓 🕮 🖓 🕮 🖓 🏭 🔤 🖓 👘 👘 🖓 👘 👘 👘 👘 🖓 👘 👘 👘 👘 👘 👘 👘 👘 👘 👘 👘 👘 👘                                                                                                    |
| i da C i (/- kirm) iMachining Profesör                                                                                                    |
| Control and the second solution of the second solution of the s      |
|                                                                                                    |
| 🖨 🤣 Mac 1 (9- kirmi Gönder Mai                                                                                                    |
| the long F_kontur CAM-Parça ı temizle Klasör                                                                                                    |
| Berne Branch Mac 1 (10- km/ Dump Klasör (Mak.Sim. içerir) 3                                                                                                    |
|                                                                                                    |
| a - □ mar 1 (11 kinner 10)                                                                                                    |
| ⊨- 🚱 Mac 1 (12- krmiz⊢11)                                                                                                    |
| ⊞-□ 🙀 F_kontur 10                                                                                                    |

SolidCAM'de örnek parça gönderimi için parça açıldıktan sonra resimde 1 numara ile gösterildiği gibi "CAM-Parça" satırına sağ tıklanır. Açılan menüden 2 numara ile gösterilen "Gönder" menüsünün altından 3 numara ile gösterilen "Klasör" seçneği seçilir ve .zip uzantılı dosya bilgisayara kaydedilir.

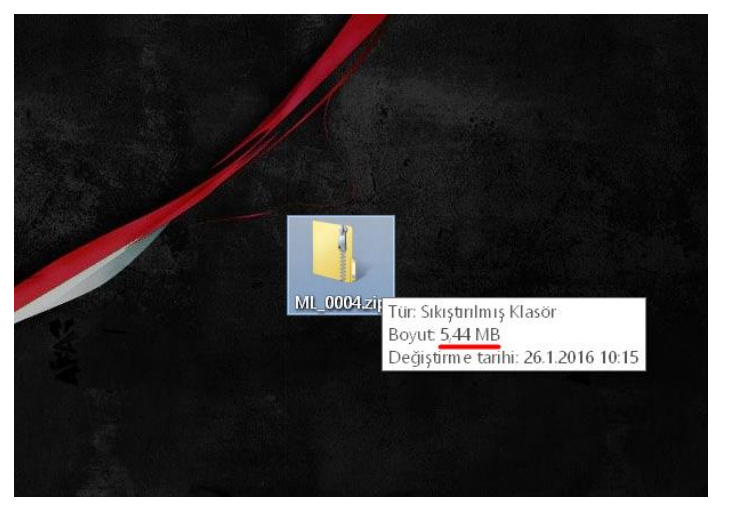

Kaydedilen .zip dosyasının boyutu önemlidir. Genelde zip dosyasının boyutu **10mb**'tan büyük değilse e-posta eki olarak gönderilebilir. Dosya **10mb'tan büyükse** dosya yükleme sitelerine yüklenip dosya indirme linki paylaşılabilir.